Guida al convenzionamento online.

Nexi per Zucchetti

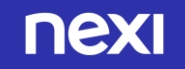

#### HOME PAGE

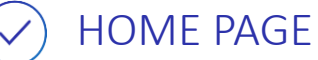

Nella home page del sito **ecommerce.nexi.it** vengono presentate:

- le 2 soluzioni e-commerce XPay Easy e XPay Pro
- XPay, la piattaforma per l'accettazione dei pagamenti online.

### Cliccando il bottone **ATTIVA SERVIZIO** si apre la pagina di scelta del pacchetto.

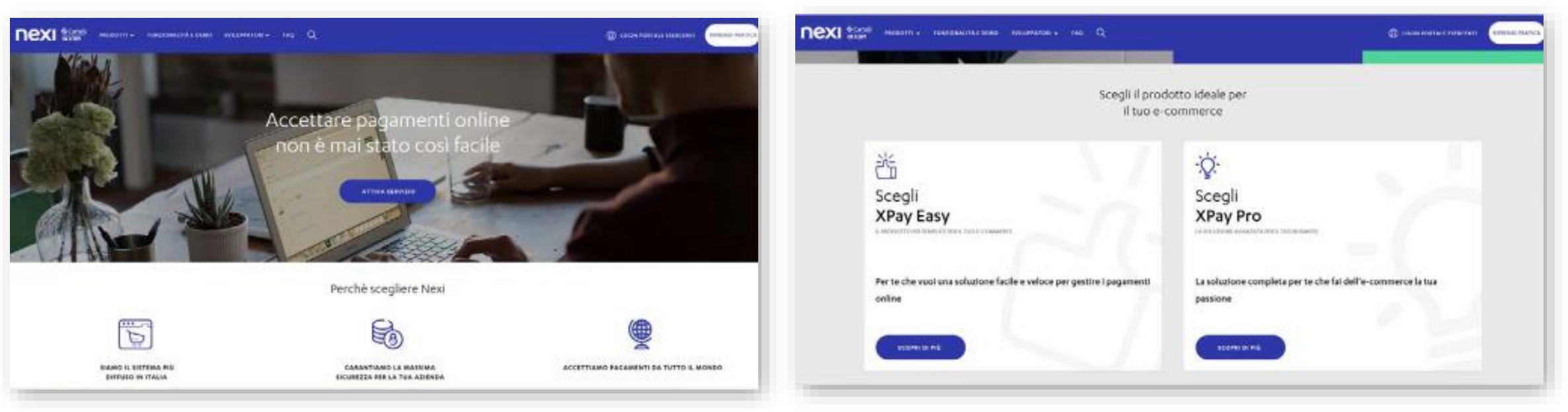

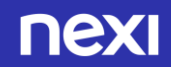

Proseguendo, viene presentata la **piattaforma XPay** 

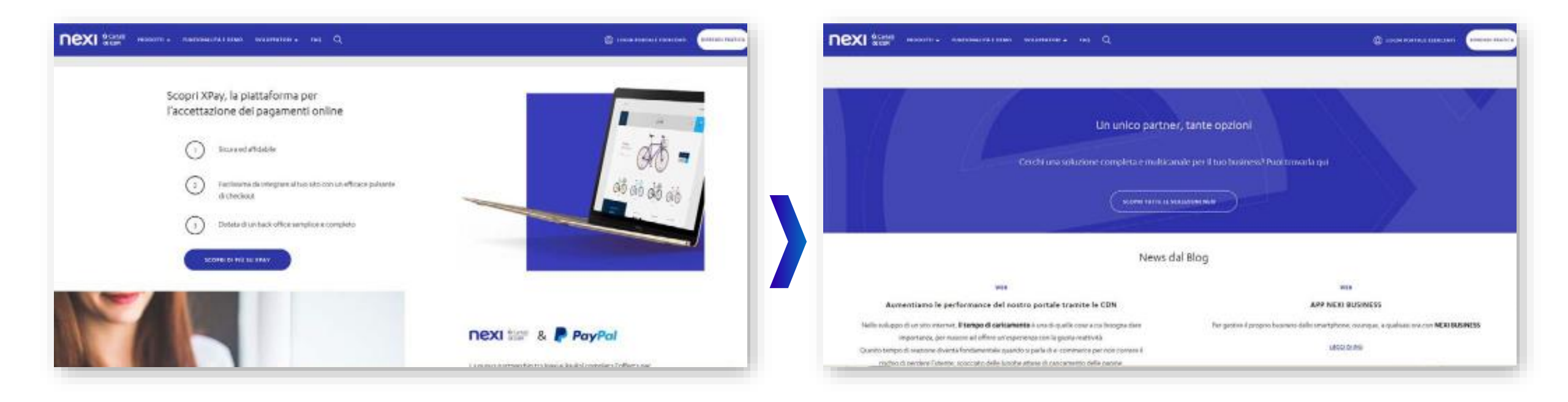

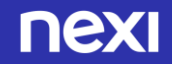

### SCELTA PACCHETTO

### SCELTA DEL PACCHETTO E-COMMERCE

Il Merchant sceglie il pacchetto e-commerce XPay PRO, che è stato pre-selezionato per la partnership con Zucchetti.

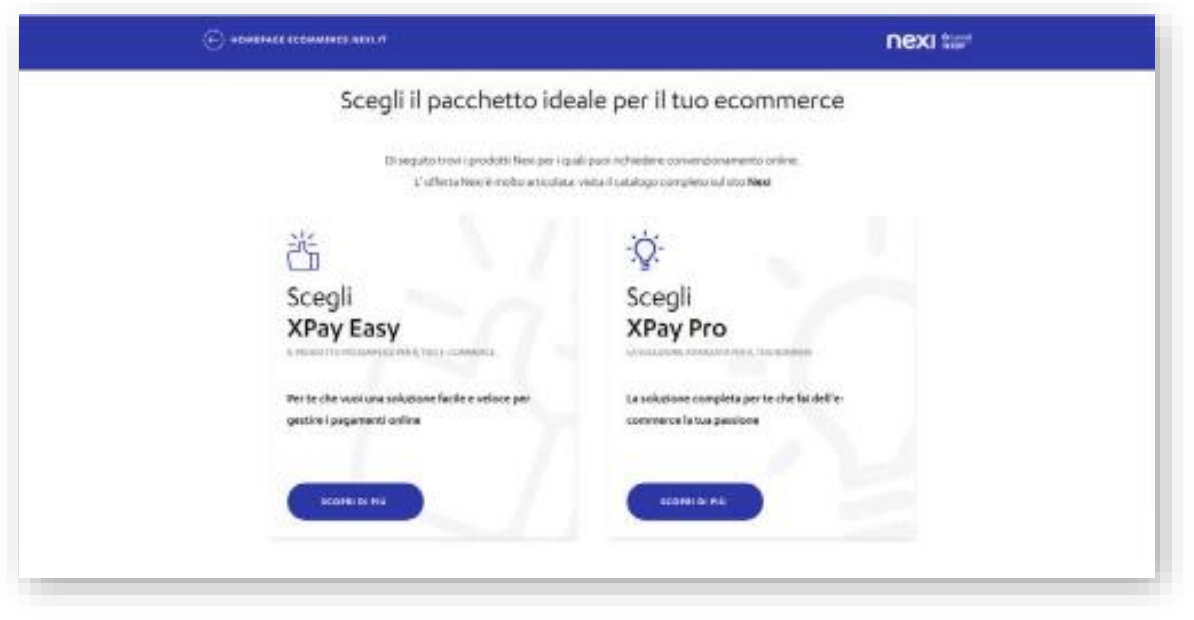

### XPay PRO: CARATTERISTICHE E PRICING

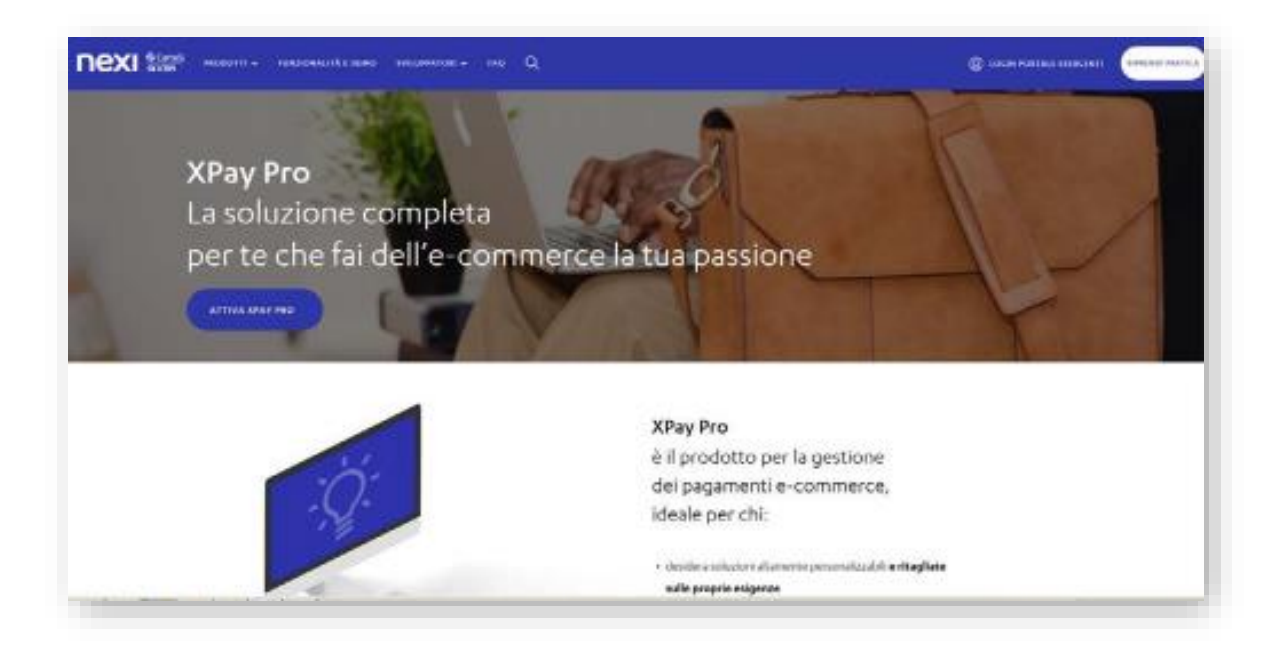

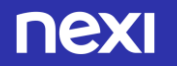

#### **XPay PRO**

✓ XPay PRO: Grazie alla partnership con Zucchetti, i costi che sono visualizzati in questa schermata, si modificheranno all'inserimento del voucher nel prossimo step. Il prezzo finale sarà: 1,6% Merchant fee + 0,15€/transazione e 0€ canone.

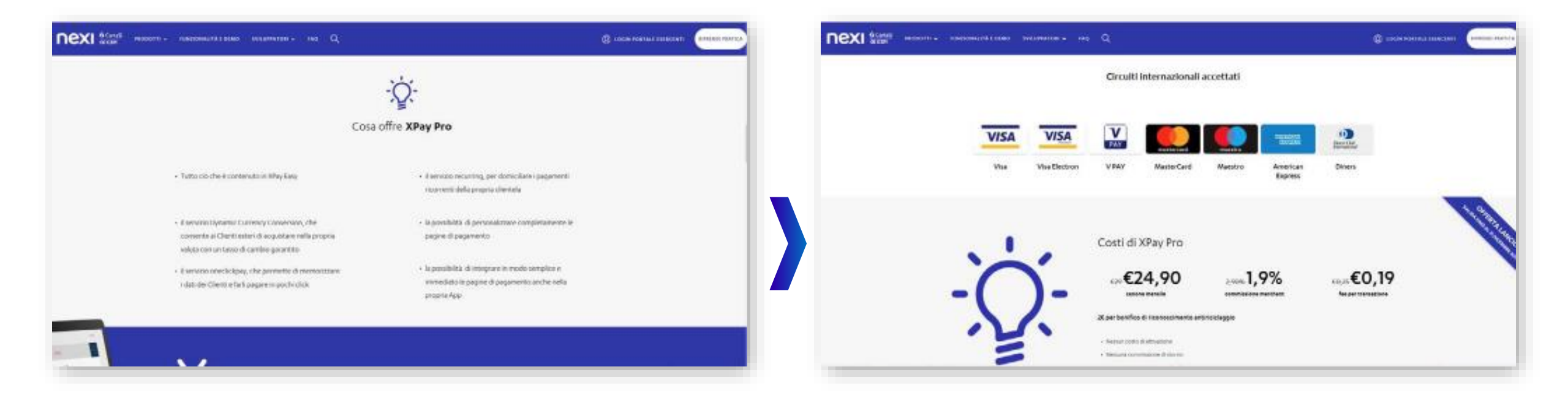

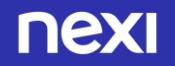

#### ATTIVAZIONE SERVIZIO

### ATTIVAZIONE DEL SERVIZIO SCELTO

Dopo aver scelto la soluzione **XPay Pro**, cliccando il bottone **ATTIVA XPay PRO**, si apre la pagina in cui il Merchant inserisce la categoria (azienda, lavoratore autonomo o B&B) e l'apposito codice che gli viene fornito da Zucchetti: **ZUCCHETTI01**.

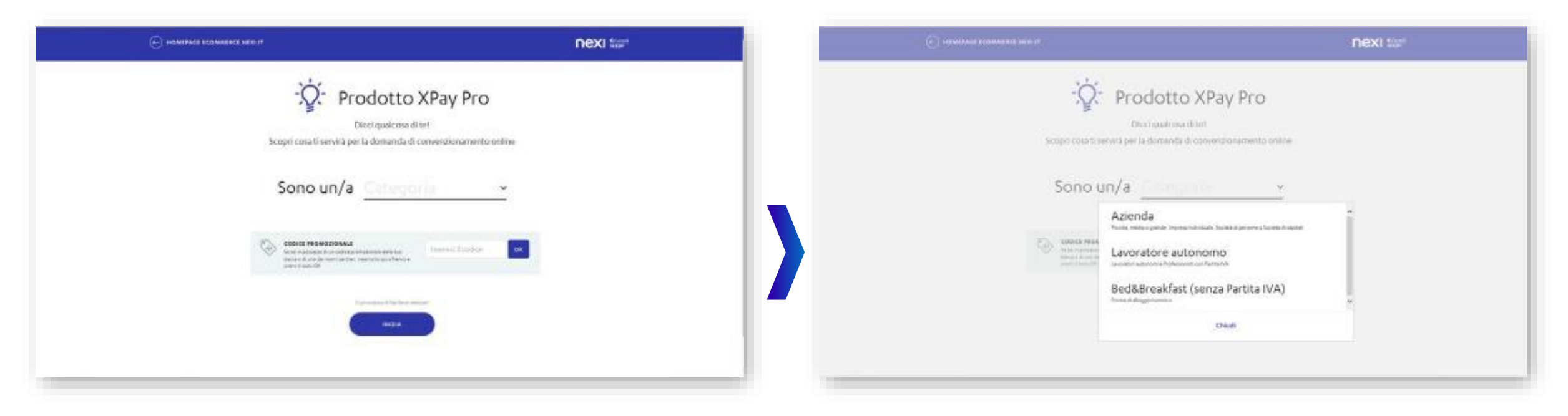

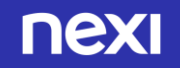

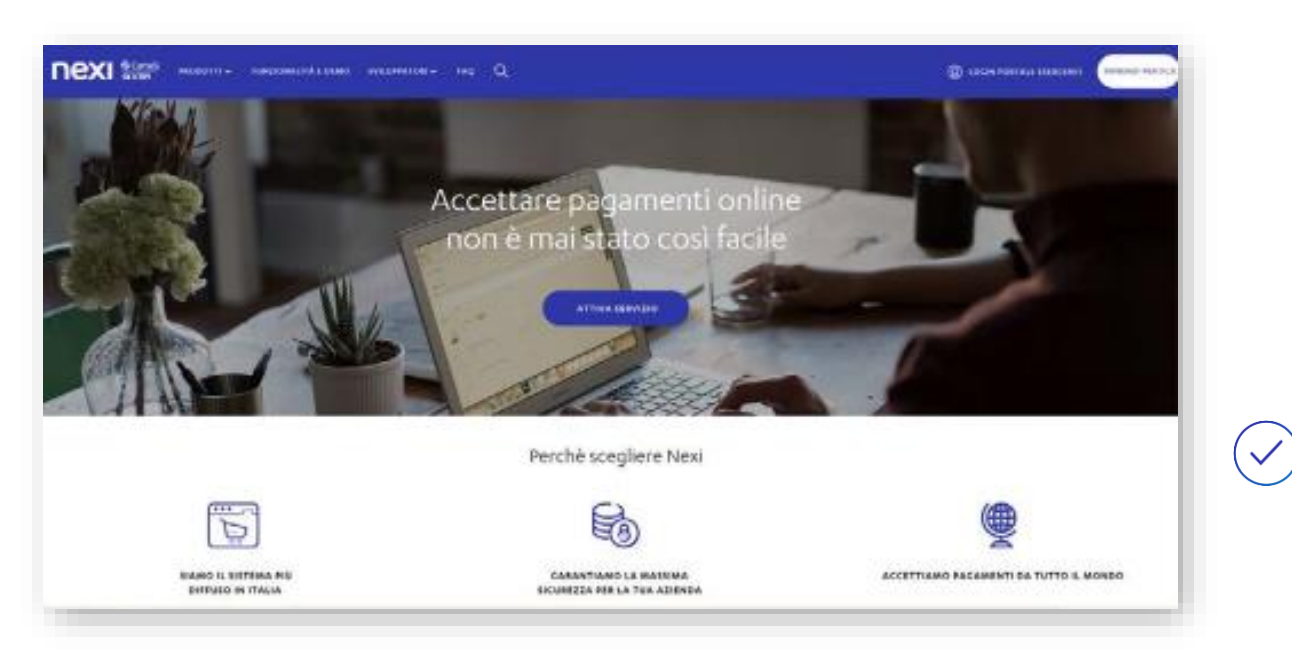

**FASE 1** - INSERIMENTO DEI DATI PRELIMINARI Inizia la prima fase del processo di onboarding in 5 passi, con l'inserimento dei dati preliminari

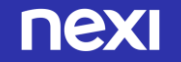

) I dati del Soggetto Richiedente, che il Merchant deve inserire, variano in funzione della tipologia del soggetto: NOME E COGNOME:

- Se Azienda: il Nome e Cognome del Legale Rappresentante
- Se Lavoratore Autonomo: il suo Nome e Cognome
- Se B&B senza partita IVA: il Nome e Cognome del titolare del B&B CODICE FISCALE:
- Se Azienda: il CF dell'azienda, 11 caratteri numerici o 16 caratteri alfanumerici se ditta individuale
- Se Lavoratore Autonomo: il suo CF personale (16 caratteri alfanumerici)
- Se B&B senza partita IVA: il CF personale del titolare del B&B (16 caratteri alfanumerici) N.B. CONTROLLI FORMALI SUL CF: è accettato solo CF alfanumerico di 16 caratteri per B&B e lavoratori autonomi; sia alfanumerico di 16 caratteri che numerico 11 per le aziende (in caso di una ditta individuale si accetta l'alfanumerico di 16); quando il Merchant compila i dati del contratto delle aziende, selezionando il tipo di azienda viene effettuata una verifica di coerenza con il CF.
- INDIRIZZO E-MAIL:
- Se Azienda: dovrà inserire un indirizzo email del Legale Rappresentante dell'azienda per cui si sta richiedendo il convenzionamento
- Se Lavoratore Autonomo: dovrà inserire un suo indirizzo email, in quanto Lavoratore Autonomo che richiede il convenzionamento
- Se B&B senza partita IVA: dovrà inserire un indirizzo email del titolare del B&B per cui sta richiedendo il convenzionamento (ai B&B con partita IVA è richiesto di inoltrare la richiesta di convenzionamento come alle aziende).

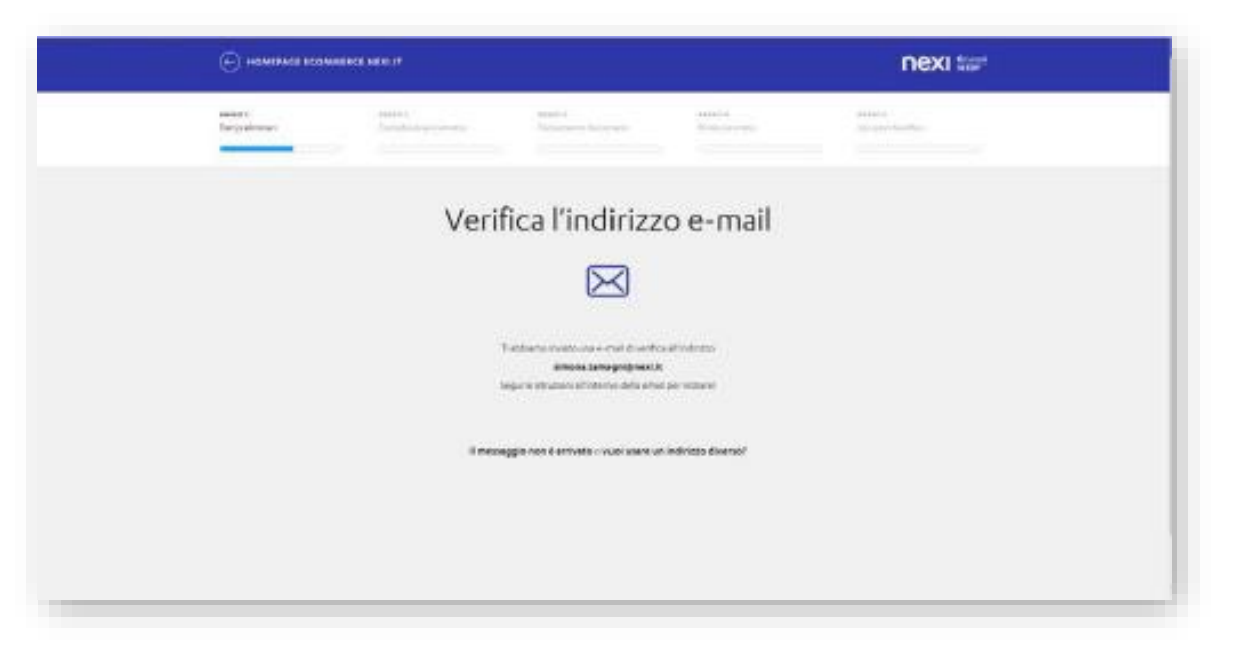

Proseguendo nella navigazione, si visualizza la pagina di VERIFICA INDIRIZZO EMAIL; contestualmente viene mandata al Merchant la mail con il link CONFERMA MAIL da cliccare.

nexi

### TESTO 1<sup>^</sup> EMAIL: VERIFICA INDIRIZZO

| Notice and the second process of process of | INIT METAL       Value       Value                                                                                                    |
|----------------------------------------------------------------------------------------------------|----------------------------------------------------------------------------------------------------|
|                                                                                                    | Di seguita ti reportanza i gennaigi.<br>a possanzi a vi tance o Child Lang per la verifica del namero di<br>adebitor<br>2. coldPla, E. constanzio<br>4. coldPla, E. constanzio<br>4. Pinta E. constanzio                                                                                                    |
| Guardie SDMOSNA TAMAAGSE.<br>provingen oon in demonster di oonsensionementer<br>CONVEENAR EMARL                                                                                                    | s textors is avoid a constantia, nicerversi for intractional per<br>insigning in avoid execution per la spore di gentione della richietta di<br>environmente per conjugato per conjugato della richietta di<br>environmente per conjugato della richietta di<br>environmente per conjugato della richietta della richietta della richietta di<br>environmente della richietta della richietta della richietta della richietta di<br>environmente della richietta della richietta della richietta della richietta di<br>environmente della richietta della richietta della richietta della richietta della richietta di<br>environte della richietta della richietta della richietta della richietta della richietta della richietta della<br>environte della richietta della richietta della richietta della richietta della richietta della richietta della<br>environte della richietta della richietta della richietta della richietta della richietta della richietta della<br>richietta della richietta della richietta de |

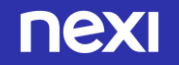

| $\left( \right)$ | $\sum$        |
|------------------|---------------|
| C                | $\mathcal{I}$ |
| C                | $\mathcal{I}$ |

Segue la pagina in cui il Merchant deve inserire **il suo** cellulare

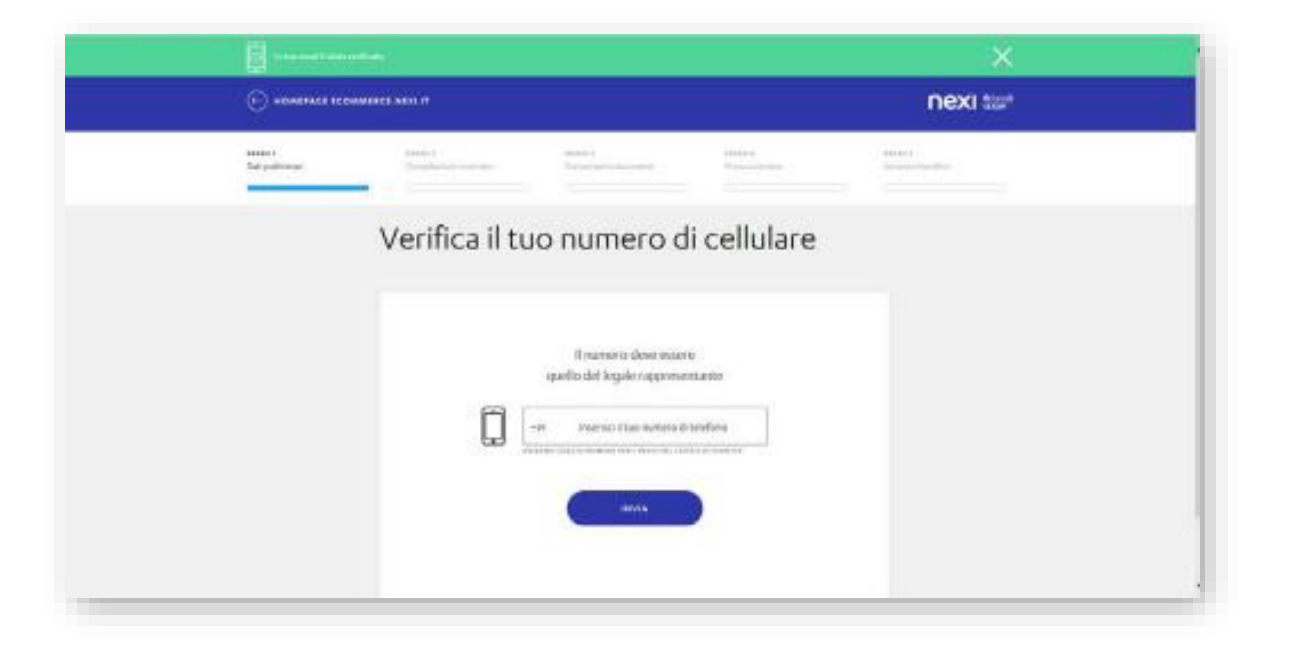

Al numero indicato viene inviato un sms contenente il codice OTP (a 6 cifre), da inserire nella schermata successiva

|                                       |                                                                                                    |                                                              |                       | ×          |  |
|---------------------------------------|----------------------------------------------------------------------------------------------------|--------------------------------------------------------------|-----------------------|------------|--|
| • • • • • • • • • • • • • • • • • • • | SAMPLES NOT IT                                                                                                    |                                                              |                       | nexi tar   |  |
| Tata and the second second            | State 1 - State State St | manif<br>Tarangan harrent                                    |                       | Anno and A |  |
|                                       | Verifica il tu                                                                                                    | Jo numero d                                                  | li cellulare          |            |  |
|                                       | ъ                                                                                                    | abbierna invisto un <b>merve ce</b><br>al numero - 191382792 | edice via 59/5<br>540 |            |  |
|                                       | C                                                                                                    | meno codos a sobe                                            |                       |            |  |
|                                       |                                                                                                    | COLUMN A                                                     |                       |            |  |
|                                       |                                                                                                    | Volumentian Transcolution                                    | adamat.               |            |  |

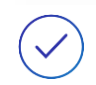

Se il codice inserito è corretto, viene inviata una mail in cui viene comunicato il N. PRATICA.

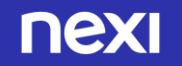

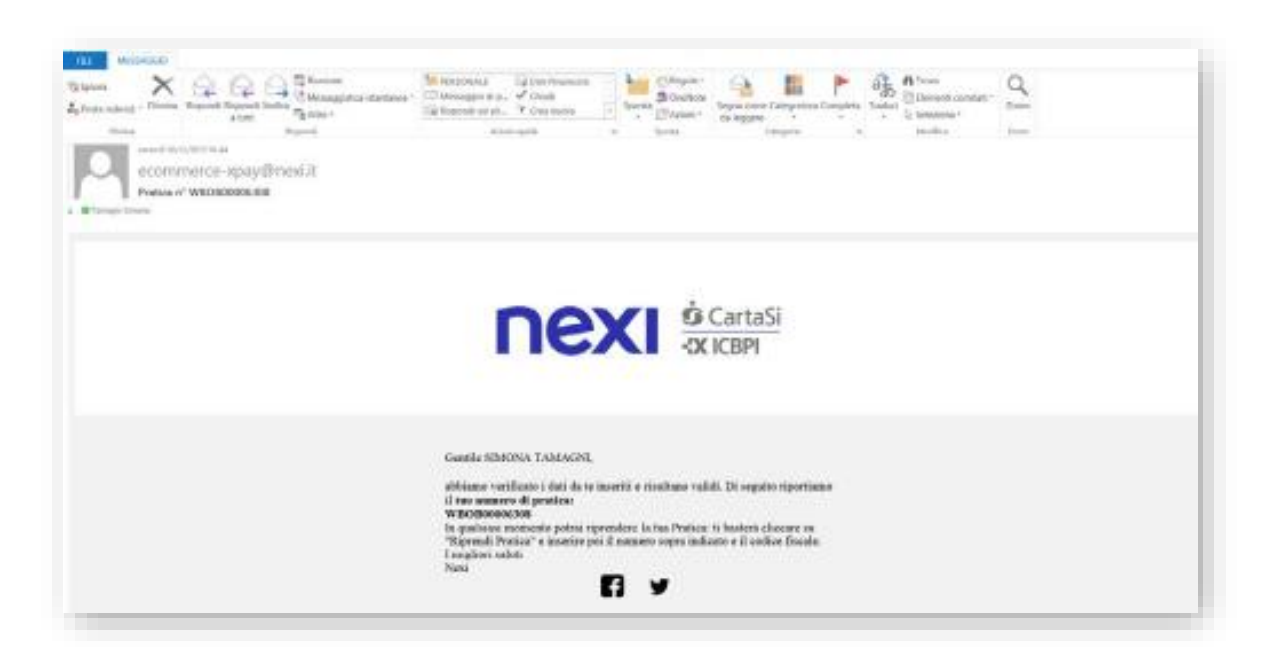

FASE 1 INSERIMENTO DEI DATI PRELIMINARI

TESTO 2^ EMAIL: INVIO N. PRATICA

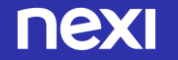

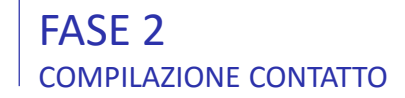

| (-) ++++++++++++++++++++++++++++++++++++                                                                                                    |                                                                                                    | ext tur | C) element in sector of                                                                                                    | nexi ter        |
|----------------------------------------------------------------------------------------------------|----------------------------------------------------------------------------------------------------|---------|----------------------------------------------------------------------------------------------------|-----------------|
|                                                                                                    |                                                                                                    |         | 14 1414                                                                                                    |                 |
|                                                                                                    |                                                                                                    |         |                                                                                                    |                 |
| whomever have a second                                                                                                    | ( deared                                                                                                    |         |                                                                                                    |                 |
| Domenda di adesione                                                                                                    | commercio elettronico                                                                                                    |         | ( intervent) ( intervent) ( intervent) ( intervent)                                                                                                    |                 |
| e servizio di Gateway                                                                                                    | di Pagamento                                                                                                    |         |                                                                                                    |                 |
| (Information States)                                                                                                    |                                                                                                    |         | <ul> <li>Managements and a strength of the strength of the</li></ul> |                 |
|                                                                                                    | ( mm )                                                                                                    |         |                                                                                                    | (December 1997) |
| · · · · · · · · · · · · · · · · · · ·                                                                                                    |                                                                                                    |         | trains                                                                                                    |                 |
|                                                                                                    |                                                                                                    |         | () succession () succession                                                                                                    |                 |
| 047 10.1100001                                                                                                    | 1. Sector and the sector and the sec |         |                                                                                                    |                 |
|                                                                                                    |                                                                                                    |         |                                                                                                    |                 |
|                                                                                                    | High-set also                                                                                                    |         | differences sparse ( ) ( )                                                                                                    |                 |
| 1.000                                                                                                    | - 100 mm                                                                                                    |         | () MARY ANY OF                                                                                                    |                 |
|                                                                                                    |                                                                                                    |         | 0+0+                                                                                                    |                 |
| a the second sectors and a second                                                                                                    | the second second second second second second second second second second second second second second second s                                                                                                    |         | an and an a state of the state of the state        |                 |
| And a second                                                                                                    |                                                                                                    |         | Dimme Dimme                                                                                                    |                 |
| The procession of the second second sec | Internet in the second second se                                                                                                    |         | - of a Phal inter interesting a                                                                                                    |                 |
|                                                                                                    |                                                                                                    |         |                                                                                                    |                 |
|                                                                                                    |                                                                                                    |         |                                                                                                    |                 |
|                                                                                                    |                                                                                                    |         | ( and a second second sec                                                                                                    |                 |
|                                                                                                    |                                                                                                    |         |                                                                                                    |                 |
|                                                                                                    | 1.000                                                                                                    |         |                                                                                                    |                 |

#### **FASE 2** – COMPILAZIONE CONTATTO

Il Merchant prosegue con la fase 2 ed inserisce i dati contrattuali (set A-B-C-D-E): A- DATI IDENTIFICATIVI DEL RAPPORTO

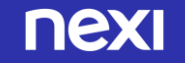

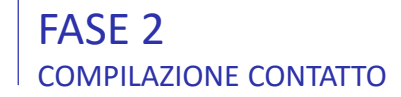

| Charles Wardshire W                         | nexi tur            | (Charles and a second second sec                                                                                                    | nexi ter                              |
|---------------------------------------------|---------------------|----------------------------------------------------------------------------------------------------|---------------------------------------|
| set 140 100 100 100 100 100 100 100 100 100 |                     | Artes and attended and and artes                                                                                                    |                                       |
|                                             | • Million (Million) | and the second second sec                                                                                                    | · · · · · · · · · · · · · · · · · · · |
|                                             | 1                   | 8-0-                                                                                                    | · · · · · · · · · · · · · · · · · · · |
| C C = ) = ) = (                             | 1                   | O service O search ( service )                                                                                                    | · · · · · · · · · · · · · · · · · · · |
|                                             |                     | The law line in the law line in the law line i | -                                     |
|                                             |                     | presentation presentations consistent                                                                                                    |                                       |
|                                             |                     | Instant V Mar                                                                                                    |                                       |
|                                             |                     | 0                                                                                                    |                                       |
| · · · · ·                                   |                     | 0-0                                                                                                    |                                       |
|                                             |                     |                                                                                                    |                                       |
|                                             |                     |                                                                                                    |                                       |
| Internet internet internet internet         |                     | S, an enablement                                                                                                    |                                       |
| 1000000-0.0000                              |                     | S. excentioner                                                                                                    |                                       |
|                                             |                     |                                                                                                    |                                       |

B- DATI DEL LEGALE RAPPRESENTANTE (ED EVENTUALE SET C-DATI TITOLARE EFFETTIVO)

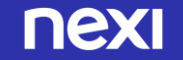

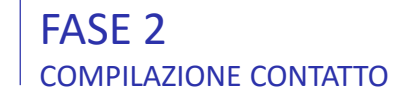

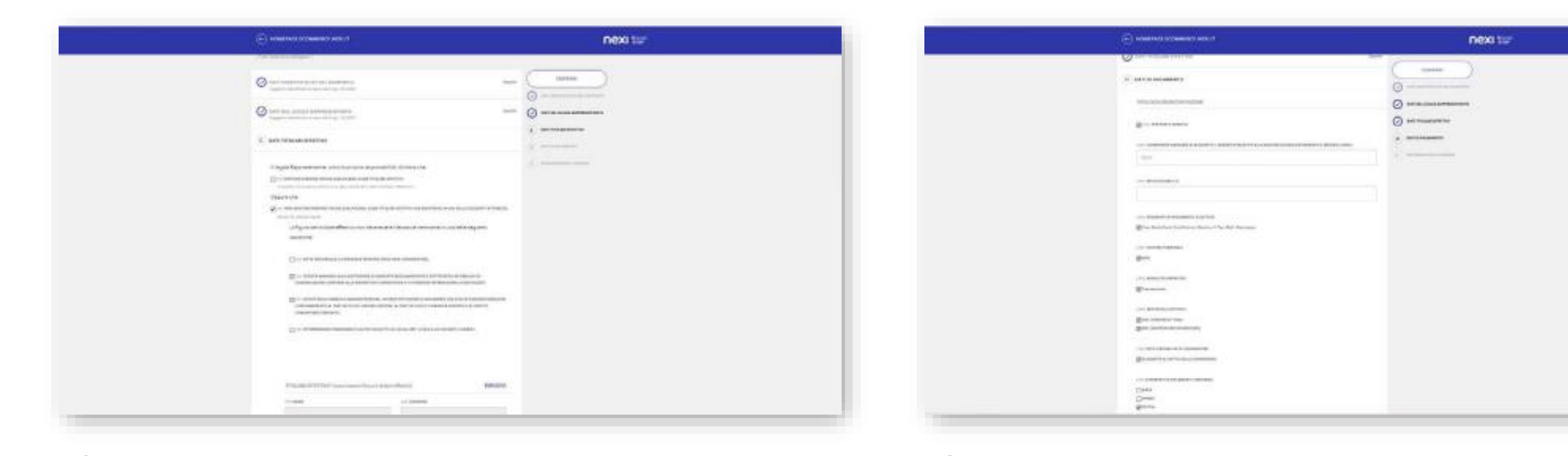

C- DATI DATI TITOLARE EFFETTIVO

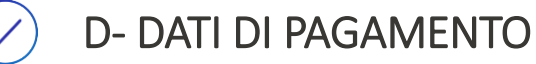

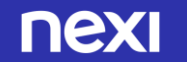

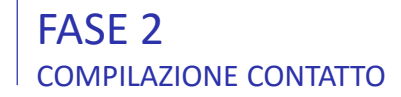

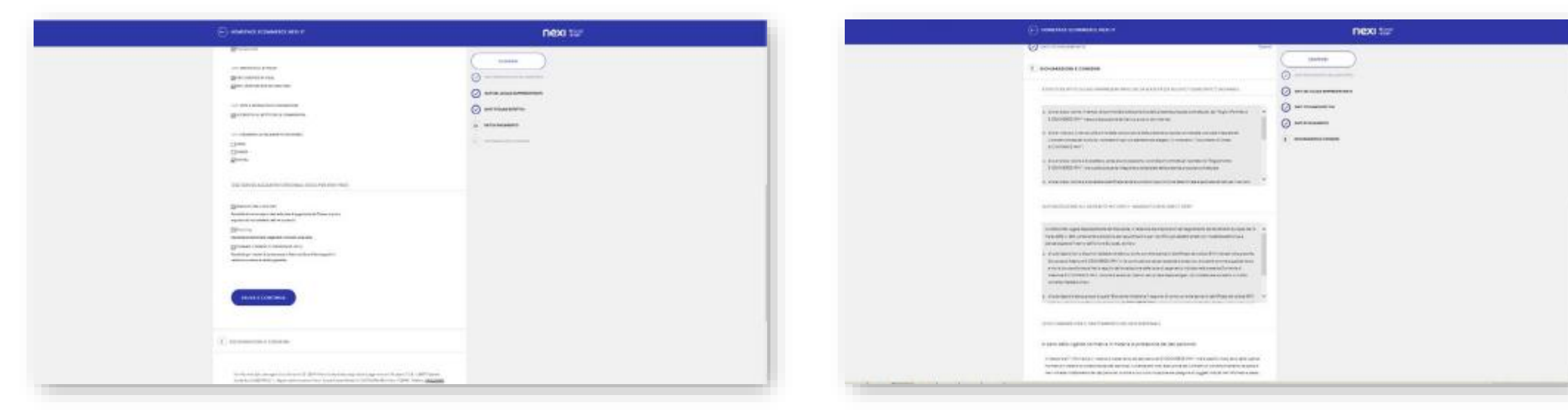

O D- DATI DI PAGAMENTO

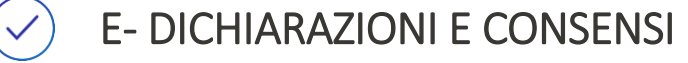

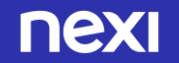

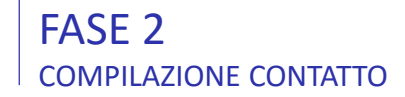

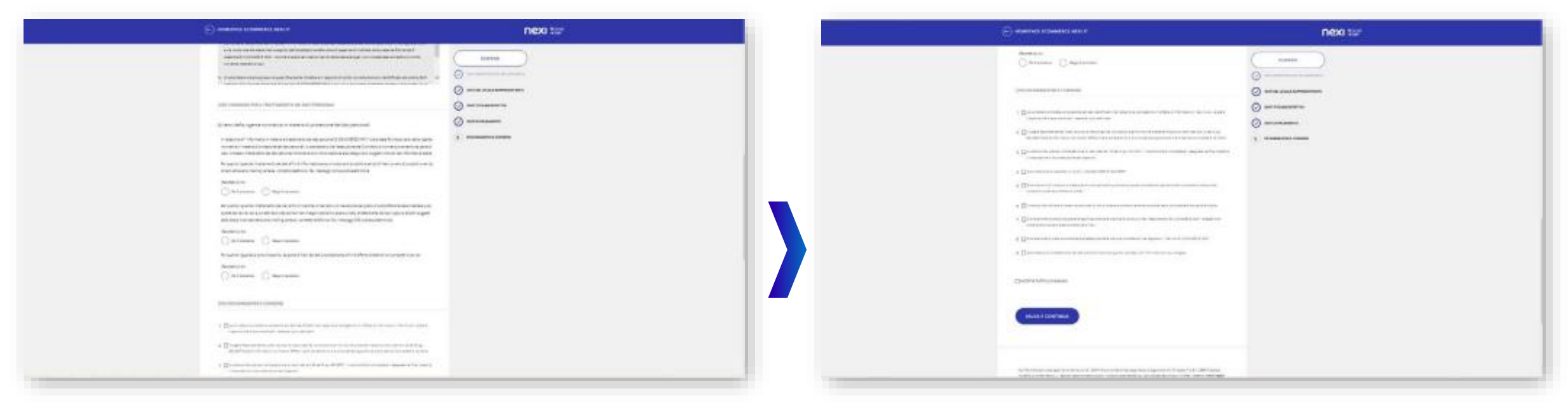

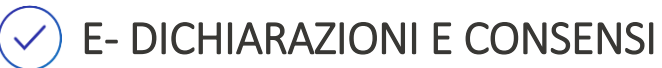

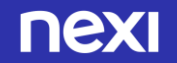

#### FASE 3 – CARICAMENTO DOCUMENTI

Il Merchant carica i documenti standard (e quelli aggiuntivi in caso di azienda operante nel Gambling)

|                                | COMMENT ALL O                                                                                                    | nexi 🖙                |  |
|--------------------------------|----------------------------------------------------------------------------------------------------|-----------------------|--|
|                                |                                                                                                    |                       |  |
| hormono di protoco             |                                                                                                    | ( SALIVAL VENTIARE )  |  |
| W80800067                      | M2 [2]                                                                                                    |                       |  |
| Caricament                     | to Documenti                                                                                                    |                       |  |
| Le scansion (o for             | ografie) decoto econo adde e bee leggiloli.                                                                                                    |                       |  |
| Purs canciarie i disc          | unwit he formet jog, prog. till a poli                                                                                                    |                       |  |
| i decamenti de ca              | eloste non pessano avere le stesse nome, rinaminadi prima di precedere al lore e                                                                                                    | vicements.            |  |
| Enclose of colors,             | and a set of the set of the set o                                                                                                    |                       |  |
|                                |                                                                                                    |                       |  |
|                                |                                                                                                    |                       |  |
| SIMONA TANK                    | LCNE                                                                                                    |                       |  |
| SIMONA TANK                    |                                                                                                    |                       |  |
| BAGAAS TAAN                    |                                                                                                    |                       |  |
| SIMONA TANA                    | CRE<br>State and an and a state of a                                                                                                    | (0) allowed for       |  |
|                                | CRE<br>Secondaria de Caracteria de Caracteria<br>Caracteria de Caracteria de Caracteria de Caracteria<br>Descondaria de Caracteria de Caracteria de Caracteria                                                                                                    | (O) and and the       |  |
| BIAGNA TANJ                    | ACRE<br>Secondaria d'Alternia<br>Secondaria d'Alternia<br>Secondaria d'Alt                   | (O) with the optimise |  |
| BURGHA TANU<br>Companya Calana | ACRE<br>Secondaria d'Alemán<br>Secondaria d'Alemán<br>Harandoria d'Alemán<br>Harandoria d'Alemán<br>Har | (O) and and the       |  |
|                                | ACTAR<br>Annual Contraction of Annual Contraction of Annual Contracti                                                                                                    | (C) and a set         |  |

#### In caso di controlli di sicurezza non superati

(controlli Scipafi, con consultazione di banche dati pubbliche, in particolare con chiamate in real time verso CRIF), compare il messaggio che non è possibile accettare la richiesta di convenzionamento.

| CRETA MUZZI | Centrile Cliente,<br>siamo spiacenti, ma per motivi di sicurezzo non possiamo                |  |
|-------------|----------------------------------------------------------------------------------------------|--|
|             | accettar e la tua nchiesta di convenzionamento                                               |  |
|             | adina-Parada<br>ma della Fiscala<br>ma della Fiscala ante bagondo nonzo e Cata Buzondo Gonzo |  |

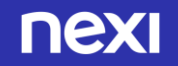

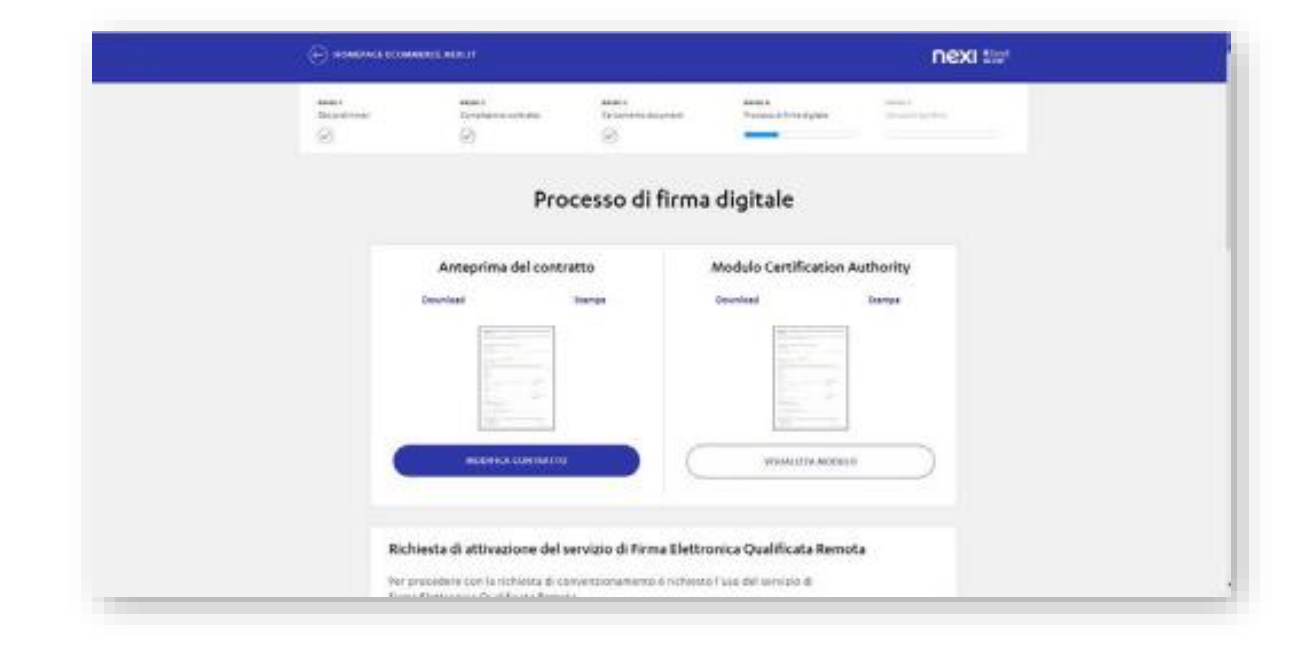

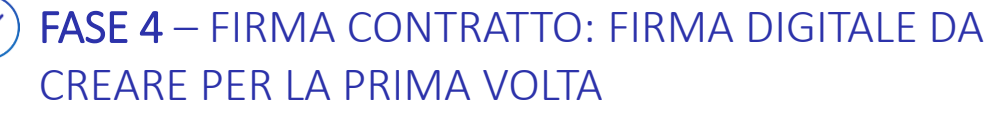

Se i dati contrattuali sono corretti, la navigazione prosegue e il Merchant accede alla pagina di attivazione della firma digitale, in cui può visualizzare ed eventualmente anche modificare il contratto.

> Dopo aver accettato termini, condizioni e clausole del servizio, il Merchant clicca sul bottone ACCETTA...

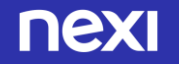

...crea la password per la firma digitale e richiede
 l'OTP, cliccando sul bottone RICHIEDI OTP

| Il Merchant inserisce l'OTP ricevuto sul suo cellulare |
|--------------------------------------------------------|
| e conclude il processo di firma digitale cliccando il  |
| bottone CREA CERTIFICATO E FIRMA CONTRATTO; se         |
| non riceve il codice, clicca il link Non ho ricevuto   |
| SMS.                                                   |

 $\checkmark$ 

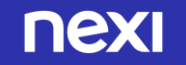

#### FASE 4 FIRMA CONTRATTO-BIS CASO DI FIRMA DIGITALE GIÀ ESISTENTE

FASE 4 – FIRMA CONTRATTO-BIS: CASO DI FIRMA DIGITALE GIÀ ESISTENTE, 2° CONVENZIONAMENTO Se l'Esercente ha già un convenzionamento con Nexi, non compare il box di richiesta firma digitale, già creata durante il primo convenzionamento (vedi videate precedenti).

### ✓ Il Merchant richiede l'OTP...

| HOMENVER HOME     HOMENVER HOME     H | (•) where the accommentation of the |                             |                                     | nexi but |  |
|---------------------------------------|-------------------------------------|-----------------------------|-------------------------------------|----------|--|
|                                       | anana<br>Sirepapate sinapa<br>20    | anan<br>Deserve keyken<br>O | Annala<br>Distance phone Agente<br> |          |  |
|                                       | Pro                                 | cesso di firma              | digitale                            |          |  |
|                                       |                                     | Anteprima del cont          | ratto                               |          |  |
|                                       |                                     |                             | and a                               |          |  |
|                                       |                                     | 2                           |                                     |          |  |
|                                       |                                     | BOODSA CONTRACTS            |                                     |          |  |
|                                       |                                     |                             |                                     |          |  |

) ...e inserisce l'OTP ricevuto e la sua password di firma digitale (già esistente, perché creata durante il primo convenzionamento).

| 1                                                    | nexi tar |
|------------------------------------------------------|----------|
|                                                      |          |
| MORPHLA CORTRATIO                                    |          |
|                                                      |          |
| Inserisci OTP                                        |          |
| 101-04                                               |          |
| T) abbiano inviato un SMS el tuo numero di cellulare |          |
| Nector closevels (SMS                                |          |
| Inserisci la tua password                            |          |
| OROWERS                                              |          |
| Anno Annota for Annota                               |          |
|                                                      |          |
| . inner                                              |          |
|                                                      |          |
|                                                      |          |

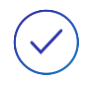

Infine clicca su **FIRMA**, per concludere il processo di firma digitale.

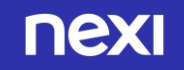

#### FASE 5 ISTRUZIONI BONIFICO

### ✓ FASE 5 – ISTRUZIONI BONIFICO

Successivamente il Merchant visualizza la pagina con le istruzioni per fare il bonifico.

| name<br>Sarpprove<br>(2)                                                                                                    | tarapata<br>12-rational constants<br>22                                                                                                    | Benaries<br>Desarress maximum<br>(2)                                           | nania e<br>Trina dal sociedan<br>O                                                                                                    | and a second second sec |
|----------------------------------------------------------------------------------------------------|----------------------------------------------------------------------------------------------------|--------------------------------------------------------------------------------|----------------------------------------------------------------------------------------------------|----------------------------------------------------------------------------------------------------|
|                                                                                                    | Hai qu                                                                                                    | isi finito! Eseg                                                               | ui il bonifico                                                                                                    |                                                                                                    |
| 2.6 Speed<br>management and the<br>magnetic actions<br>that the complex<br>Data deformed or<br>watereast<br>comment<br>the comment | E gerclone<br>Hinnes & Lannessen en politiken en en politiken<br>Hinnessen en politiken begen die en<br>Ness Regeneents Sp.A.<br>HIZ2MOSD00004095C000<br>WEC8000026742 | and source results of the largest<br>reductory. Other typestar<br>with a serve | Construction of the second second secon | antant.<br>Bio de compresentamente a minis anticidar (dag<br>anticidad discue encarse qualitar rise factorialisato)<br>esta de compresentacioneteristic.<br>En el compresentacioneteristic.<br>En el compresentacioneteristic.<br>En el compresentacioneteristic.<br>En el compresentacioneteristic.                                                                                                    |

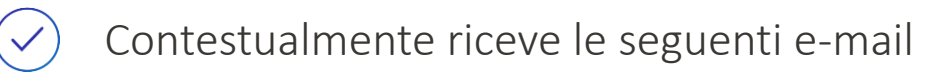

TESTO 3<sup>^</sup> EMAIL: INVIO DATI DEL BONIFICO E CONTRATTO FIRMATO DAL CLIENTE

| THE MANAGEMENT                                                               |                                                                                                    |  |
|------------------------------------------------------------------------------|----------------------------------------------------------------------------------------------------|--|
| Scherer X C C C C C C C C C C C C C C C C C C                                | Martinezator         Galaxies         Content         Content                                                                                                    |  |
| Purca n' WEOBCOCCADE dari per bamfes                                         |                                                                                                    |  |
| Entering and the contract of carrier reconstruction, because the carrier and |                                                                                                    |  |
|                                                                              | Onside RDODALTAMADAL       Intendicates de par procedere con la vultanzione della tea richiana di autoriana de parte procedere con la vultanzatore della tea richiana di autoriana della tea richiana di autoriana della tea richiana di autoriana della tea richiana della tea richia |  |

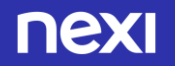

| Cheven X Grand Capacity Control Control Contro | Bernmannet<br>Charaogan (n. 1970)<br>Charaogan (n. 1970)<br>Charaogan<br>Charaogan<br>Chara | A formation                                                                         | in lagare                                                                          | A total a total a tota | d i l                                  |
|----------------------------------------------------------------------------------------------------|----------------------------------------------------------------------------------------------------|-------------------------------------------------------------------------------------|------------------------------------------------------------------------------------|----------------------------------------------------------------------------------------------------|----------------------------------------|
| Confine and Confine and Confin |                                                                                                    |                                                                                     |                                                                                    |                                                                                                    |                                        |
| Internet Transaction and an internet                                                                                                    |                                                                                                    |                                                                                     |                                                                                    |                                                                                                    |                                        |
| Authority Nexi                                                                                                    |                                                                                                    |                                                                                     |                                                                                    |                                                                                                    |                                        |
| Gentle SUMONA TAMARINI,<br>con la presente siamo a communicarla che, como fa sua richarda, a un<br>a allegate tencera' il anchalo della Cartification Authority NEXI ripe<br>Di reguito, insitte, Le comunichianto il suo codice PUK (Personal Ur                                                                                                    | nome e' stato enceso en cottificato<br>tante quante appens inficatal o, con<br>Micking Key), de milizare qualora                                                                                                    | ól firmu qualificais in u<br>ratti i dettagli selativi al<br>Lai dovana o velena en | nodeliste' remota, ann firma<br>I line cortificato<br>mbliaro la nas piorrenet, ar | eletronico e l'interimento di<br>medato al prepto cartificato                                                                                                    | wa Dar Time Paraword<br>di Sima remota |
| Cudics PSIK: 0279775085                                                                                                    |                                                                                                    |                                                                                     |                                                                                    |                                                                                                    |                                        |
| Versener associate al certificate di firma remote: TMORAD/TME                                                                                                    | 06203                                                                                                    |                                                                                     |                                                                                    |                                                                                                    |                                        |
| in conclusione Le recordianse che i chri contenuiti nella presente, così<br>Ci preme sottalineure che in nessano fuse del presente processo sicun<br>Respueitande La per la fabicia accordataci. Le sugarismo una bunna p                                                                                                    | come quello relativi al eso certificate<br>nestre incaricato pao' conescere la p<br>invaria, condialmente                                                                                                    | olusionaria, passivelli,<br>assessed in chiaro e quel                               | devene rotare personali e<br>Re di firma                                           | storteners corfiderali.                                                                                                    |                                        |
| Carafication Authority SEXI                                                                                                    |                                                                                                    |                                                                                     |                                                                                    |                                                                                                    |                                        |

TESTO 4<sup>^</sup> EMAIL: CREAZIONE CERTIFICATO DI FIRMA REMOTA

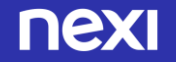

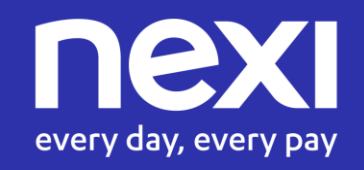